ABBOTT AG Diagnostics Division Neuhofstrasse 23 6341 Baar

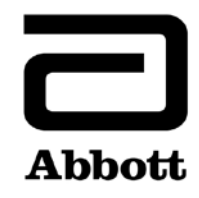

## **Urgent Field Safety Notice** (Comunicazione di sicurezza urgente) (**Product Correction**)

Urgente - Richiesta azione immediata

**Data** 26 giugno 2020

Prodotto

| Nome prodotto                                 | Numero   | Numero   | UDI |
|-----------------------------------------------|----------|----------|-----|
|                                               | listino  | di serie |     |
| Alinity ci-series System Control Module (SCM) | 03R70-01 | Tutti    | N/A |

Spiegazione

Abbott ha identificato due problematiche con la funzionalità del controllo di qualità (QC) in seguito a un aggiornamento del file del dosaggio che riguardano tutte le versioni software dell'Alinity ci-series.

**Problematica 1:** dopo aver aggiornato un file del dosaggio i risultati QC generati successivamente non vengono valutati per gli errori delle regole di Westgard, se il sistema è configurato per la valutazione delle regole di Westgard. I risultati QC vengono attualmente valutati se il sistema è configurato per valutare un range QC. Questa problematica non si verifica quando un file del dosaggio è originariamente installato su un sistema. Nuovi controlli e nuovi numeri di lotto di controlli configurati dopo l'aggiornamento di un file del dosaggio non subiscono alcun impatto.

Se un controllo è configurato per la valutazione della regola di Westgard (media/DS), le seguenti opzioni del controllo di qualità subiscono un impatto dopo l'aggiornamento di un file del dosaggio:

- La schermata del grafico Levey-Jennings visualizza in modo errato i punti degli errori delle regole di Westgard, ossia di colore nero anziché rosso.
- I risultati QC che non superano le regole di Westgard non vengono contrassegnati con la segnalazione CNTL.
- Non vengono visualizzati badge di colore rosso associati agli errori delle regole di Westgard sull'icona QC della schermata della pagina iniziale.
- Nella Centrale allarmi non sono presenti le notifiche di allarme associate agli errori delle regole di Westgard.
- In seguito a un errore della regola di Westgard i reagenti non vengono disattivati.

Se un controllo è configurato con un range QC (con o senza regole di Westgard attivate), in seguito all'aggiornamento di un file del dosaggio le seguenti opzioni del controllo di qualità vengono valutate correttamente rispetto al range QC:

| Spiegazione<br>(segue)     | <ul> <li>I risultati QC fuori range vengono contrassegnati dalla segnalazione CNTL.</li> <li>Vengono visualizzati badge di colore rosso associati agli errori del range QC sull'icona QC della schermata della pagina iniziale.</li> <li>Nella Centrale allarmi sono presenti le notifiche di allarme associate agli errori del range QC.</li> <li>I reagenti sono disattivati a causa degli errori del range QC.</li> <li>Problematica 2: in seguito a un aggiornamento del file del dosaggio i risultati del campione generati dopo un errore QC non sono contrassegnati dalla segnalazione CNTL. Questa problematica si verifica indipendentemente dalla configurazione del controllo (range QC, media/DS Westgard). Questa problematica non si verifica quando un file del dosaggio è originariamente installato su un sistema. Nuovi controlli e nuovi numeri di lotto di controlli configurati dopo l'aggiornamento di un file del dosaggio non subiscono alcun impatto.</li> </ul> |
|----------------------------|----------------------------------------------------------------------------------------------------|
|                            | Abbott ha verificato i registri del Suo sistema tramite AbbottLink e ha rilevato che per il Suo<br>Alinity ci-series non sono stati aggiornati file di dosaggio.                                                                                                    |
| Impatto sui<br>pazienti    | La mancata notifica all'operatore degli errori dei risultati QC può provocare la comunicazione di risultati del paziente non corretti.                                                                                                    |
| Azioni da<br>intraprendere | Il Suo responsabile Abbott fisserà un appuntamento per eseguire l'aggiornamento obbligatorio del software Alinity ci-series alla versione 3.2.0.                                                                                                    |
|                            | Fino all'installazione della versione del software 3.2.0 sull'Alinity ci-series, Abbott raccomanda le seguenti soluzioni provvisorie per le problematiche 1 e 2:                                                                                                    |
|                            | Al fine di ripristinare la funzionalità delle analisi QC per tutti i file dei dosaggi che sono stati<br>precedentemente aggiornati e per tutte le future revisioni dei file dei dosaggi fino<br>all'installazione sul sistema del software 3.2.0, sarà necessario rimuovere e aggiungere<br>nuovamente il dosaggio a tutte le configurazioni del controllo contenente il dosaggio.                                                                                                    |
|                            | <ul> <li>Vedere l'Appendice A per le istruzioni per rimuovere e aggiungere nuovamente un dosaggio da un controllo che contiene più di un dosaggio.</li> <li>Vedere l'Appendice B per le istruzioni per rimuovere e aggiungere nuovamente un dosaggio da un controllo che contiene solo un dosaggio.</li> <li>Queste procedure elimineranno i dati storici QC dalle schermate Riepilogo controllo qualità e Levey-Jennings (grafico). È possibile scegliere di stampare il Rapporto QC Levey-Jennings, il Rapporto riepilogo QC e di archiviare i risultati del controllo prima di eseguire questa opzione. I risultati QC rimarranno sulla scheda Controllo della schermata Risultati. I dati di calibrazione del dosaggio, di configurazione del calibratore e di configurazione dei parametri di dosaggio verranno mantenuti.</li> </ul>                                                                                                    |
|                            | Compilare il modulo Risposta cliente Abbott allegato.                                                                                                    |
|                            | Ouslans il una datta assure also este sia stata invista ad altri lab antari. La una bisma di                                                                                                    |

Qualora il prodotto sopra elencato sia stato inviato ad altri laboratori, La preghiamo di informarli della presente informativa (Product Correction) e di inviare loro una copia.

Conservare la presente comunicazione per gli archivi di laboratorio.

**Contatti** Per qualsiasi domanda relativa alla presente comunicazione, da parte Sua o dei medici Suoi clienti, rivolgersi al Servizio Clienti Abbott allo 041/768 44 22.

Se si è a conoscenza di pazienti od operatori che abbiano subito lesioni in relazione alla presente comunicazione, segnalare immediatamente l'accaduto al Servizio Clienti locale.

Cordiali saluti, ABBOTT AG Diagnostics Division

altora

Asma Amallah-Baltazar

**Appendice A:** istruzioni per rimuovere e aggiungere nuovamente un dosaggio da un controllo che contiene più di un dosaggio

**Prerequisito:** assicurarsi che non vi siano richieste di controlli in attesa per il controllo da modificare. **Stato obbligatorio dello strumento:** Fermo, Riscaldamento o Pronto **Livello accesso operatore:** supervisore

- 1. Nella schermata Configura toccare la scheda Dosaggio.
- 2. Sulla scheda **Dosaggio** della schermata Configura toccare **Controllo qualità**.
- 3. Sotto Conteggio controllo sulla schermata Controllo qualità toccare il nome del controllo.
- 4. Toccare il dosaggio aggiornato da rimuovere dal controllo configurato.
- 5. Toccare Visualizza/modifica.
- 6. Quando compare il messaggio di conferma toccare **Sì** per rimuovere il dosaggio dalla configurazione del controllo.
- 7. Toccare Salva e quindi OK.
- 8. Sotto Conteggio controllo sulla schermata Controllo qualità toccare il nome del controllo.
- 9. Toccare il dosaggio aggiornato da aggiungere nuovamente al controllo configurato.
- 10. Toccare Visualizza/modifica.
- 11. Inserire le specifiche del controllo e toccare **Salva**.
- 12. Ripetere il passaggio 11 per ogni livello del controllo.
- 13. Toccare OK.

Per informazioni dettagliate fare riferimento alla sezione *Cancellare un dosaggio da un controllo di qualità* e alla sezione *Aggiungere un dosaggio a un controllo di qualità*, nel capitolo 2 del Manuale d'impiego Alinity ci-series.

Appendice B: istruzioni per rimuovere e aggiungere nuovamente un dosaggio da un controllo che contiene solo un dosaggio

Prerequisito: assicurarsi che non vi siano richieste di controlli in attesa per il controllo da modificare. Stato obbligatorio dello strumento: Fermo, Riscaldamento o Pronto

Livello accesso operatore: supervisore

- 1. Nella schermata Configura toccare la scheda Dosaggio.
- 2. Sulla scheda Dosaggio della schermata Configura toccare Controllo qualità.
- 3. Sotto Conteggio controllo sulla schermata Controllo qualità toccare il nome del controllo.
- 4. Toccare il dosaggio aggiornato da rimuovere dal controllo configurato e aggiungere un dosaggio provvisorio al controllo configurato.

**NOTA**: almeno un dosaggio deve essere configurato per mantenere la configurazione del controllo.

- 5. Toccare Visualizza/modifica.
- 6. Quando compare il messaggio di conferma toccare **Sì** per rimuovere il dosaggio dalla configurazione del controllo.
- 7. Toccare Salva e quindi OK.
- 8. Sotto Conteggio controllo sulla schermata Controllo qualità toccare il nome del controllo.
- 9. Toccare il dosaggio provvisorio per rimuoverlo dal controllo e toccare il dosaggio aggiornato per aggiungerlo nuovamente al controllo configurato.
- 10. Toccare Visualizza/modifica.
- 11. Inserire le specifiche del controllo e toccare **Salva**.
- 12. Ripetere il passaggio 11 per ogni livello del controllo.
- 13. Toccare **OK**.

Per informazioni dettagliate fare riferimento alla sezione *Cancellare un dosaggio da un controllo di qualità* e alla sezione *Aggiungere un dosaggio a un controllo di qualità*, nel capitolo 2 del Manuale d'impiego Alinity ci-series.